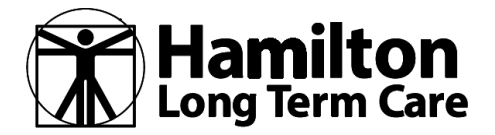

### **HOW TO FIND/COMPARE INDIVIDUAL/FAMILY PLANS**

If you've never shopped or compared health insurance plans, don't hesitate to ask for help and guidance. The freedom to choose the right plan for you and your family is only valuable if you know how to choose the right plan. There are many avenues to finding IFP (Individual/Family Plans) that are just right for you:

- HealthCare.gov website
- Individual insurance carrier websites
- Web brokers that consolidate this information and are agents-online
- Face-to-face with local brokers/agents that sell these products (not all agents do)

One of the easiest places to compare all IFP plans available to you, is a website run by the federal government, called HealthCare.gov. This website provides options to help compare and select plans that are available on The Marketplace. The Marketplace is simply a place that consolidates all IFP plans that are sold through various states in the US. All plans that are sold "on" The Marketplace are also available "off" The Marketplace; and are identical. There may be an occasional insurance company that offers a plan only "off" The Marketplace and can be seen/viewed only on that insurance companies' website/portal.

This document will walk you through the screens of HealthCare.gov. This feature-rich website will show you all the plans available to you; as well as where/how to create an account so you may enroll in the plan you select.

#### In General:

Price is always an important factor. As you can imagine, the richer the benefit (lower out-of-pockets, deductibles, etc.) the higher the premium (monthly cost paid to the insurance company).

After price, an important next consideration *is who* is in the network. Whether it's a specific hospital or doctor, be sure to check and verify that your preferred provider is in the network of the health plan you're choosing.

Maintenance drugs (ones that you take regularly) are also important for you to verify as being covered. A brand name drug may be covered by one company but only the generic version covered by another... so be as specific as you can.

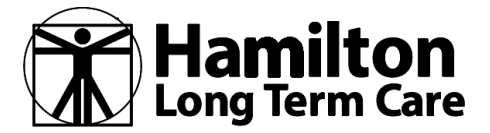

STEP ONE: Go to: www.healthcare.gov and click on the top tool bar tab that reads, "Get Coverage"

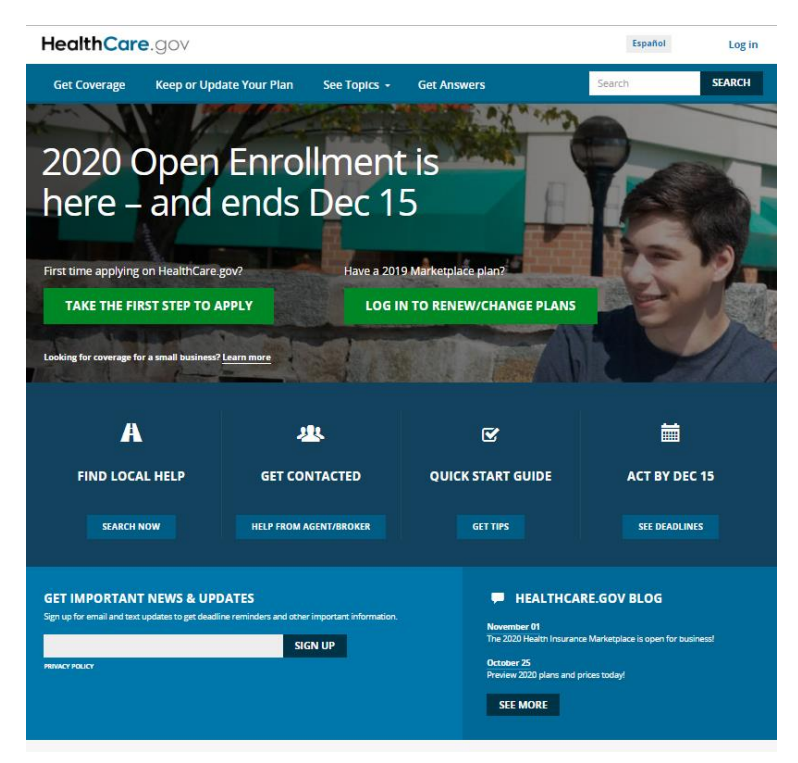

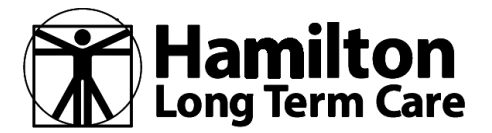

**STEP TWO:** Select your State and then click SEE PLANS AND PRICES under the \$ symbol below

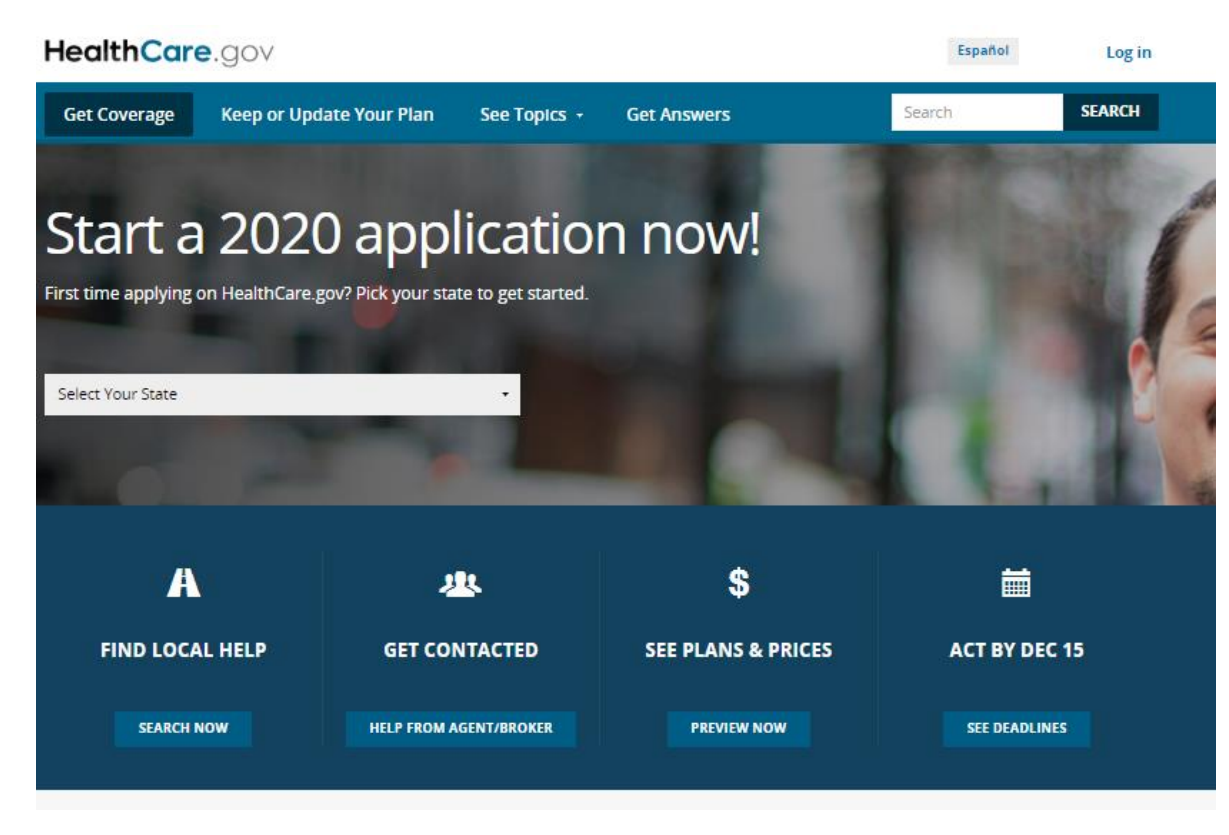

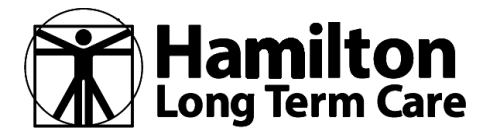

#### **HOW TO FIND/COMPARE INDIVIDUAL/FAMILY PLANS**

**STEP THREE:** Enter Your ZIP Code, verify your county of residence and click continue

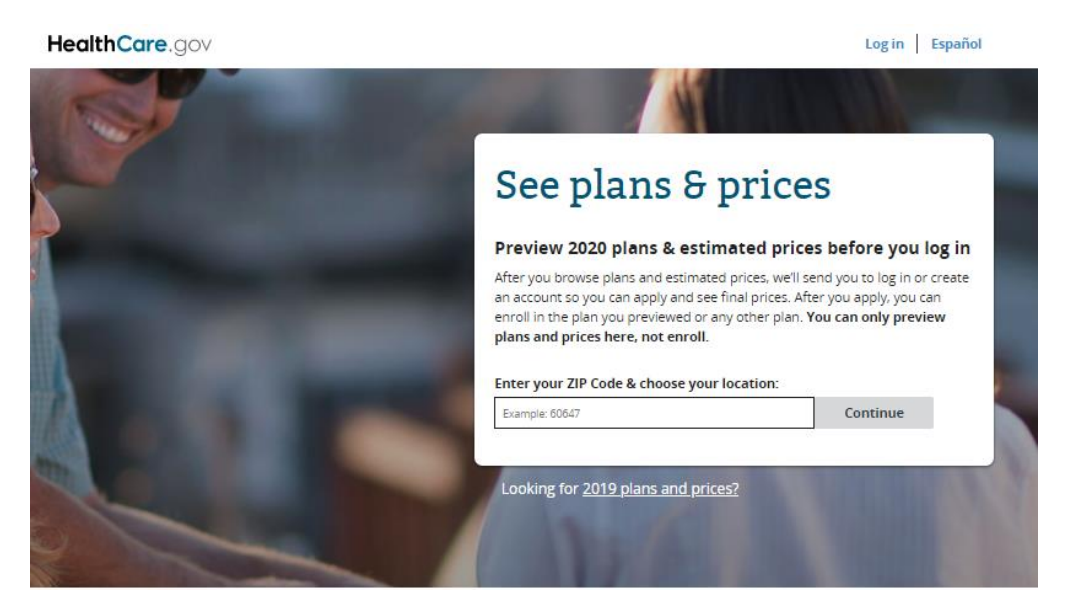

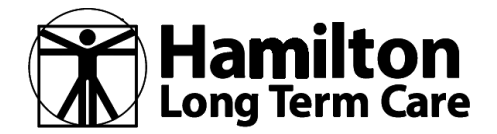

#### **HOW TO FIND/COMPARE INDIVIDUAL/FAMILY PLANS**

STEP FOUR: Enter in your (and dependent information if you want them covered) BY CLICKING ON START NEXT TO STEP TWO

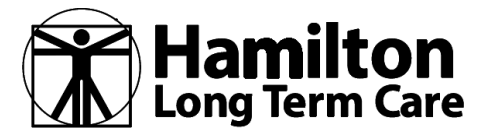

#### **HOW TO FIND/COMPARE INDIVIDUAL/FAMILY PLANS**

STEP FIVE: Click SKIP

| HealthCare.gov                                                                                                    | Log in   Español          |
|----------------------------------------------------------------------------------------------------|---------------------------|
| Step 2 of 3: Tell us about you & your household View steps                                                                                                    |                           |
| Are you enrolled in a 2019 Marketplace health plan?                                                                                                    |                           |
| Enter your 14-character Plan ID and we'll highlight your 2019 plan when you compare plans. If you don't know your Plan ID, select Skip.                                                                                                    |                           |
| Plan ID                                                                                                    |                           |
| Continue Skip                                                                                                    |                           |
|                                                                                                    |                           |
|                                                                                                    |                           |
| All Topics · Glossary · Contact Us · Archive<br>Nondiscrimination / Accessibility · Privacy Policy · Privacy Settings · Linking Policy · Using This Site · Plain Writing                                                                                                    |                           |
| All Topics · Glossary · Contact Us · Archive<br>Nondiscrimination / Accessibility · Privacy Policy · Privacy Settings · Linking Policy · Using This Site · Plain Writing<br>-<br>中文 · Kreyði · Français · Deutsch · 굇악인네 · 诗리 · Italiano · 日本語 · 한국 어 · Polski · Português · Pycckwǎ · Español · Tagalog · tiếng việt                                                                                                    |                           |
| All Topics - Glossary - Contact Us - Archive<br>Nondiscrimination / Accessibility - Privacy Policy - Privacy Settings - Linking Policy - Using This Site - Plain Writing<br>-<br>中文 - Kreyòl - Français - Deutsch - 광악간네 - 협력 - 테리ano - 日本語 - 한국 어 - Polski - Português - Pycocwă - Español - Tagalog - tiếng việt<br>-<br>A federal government website managed and paid for by the U.S. Centers for<br>Medicare & Medicaid Services. 7500 Security Boulevard, Baltimore, MD | USA GOV                   |
| All Topics - Glossary - Contact Us - Archive<br>Nondiscrimination / Accessibility - Privacy Policy - Privacy Settings - Linking Policy - Using This Site - Plain Writing                                                                                                    | USA GOV<br>Government GOV |
| All Topics - Glossary - Contact Us - Archive<br>Nondiscrimination / Accessibility - Privacy Policy - Privacy Settings - Linking Policy - Using This Site - Plain Writing<br>中文 - Kreyôl - Français - Deutsch - 광악간네 『夜리 - Italiano · 日本語 - 한국 어 - Polski - Português - Pycoxwě - Español - Tagalog - tiếng việt<br>A federal government website managed and paid for by the U.S. Centers for<br>Medicare & Medicaid Services. 7500 Security Boulevard, Baltimore, MD<br>2124 | USA GOV<br>GUVENNENT GOV  |

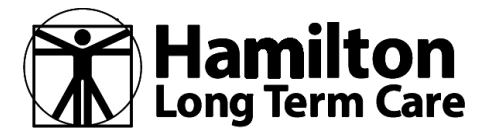

#### HOW TO FIND/COMPARE INDIVIDUAL/FAMILY PLANS

**INFORMATION:** If you clicked on 'See full-priced plans' WITHOUT entering your age or dependent information it will show prices for a 35 year old.

| <br>HealthCare.gov                                    |                                                                                                    |                                                                                                    | l                                                                                                    | og in Español                                                               |  |
|-------------------------------------------------------|----------------------------------------------------------------------------------------------------|----------------------------------------------------------------------------------------------------|----------------------------------------------------------------------------------------------------|-----------------------------------------------------------------------------|--|
| Help comparing plan                                   | IS                                                                                                    |                                                                                                    |                                                                                                    | × Close                                                                     |  |
| Get quick definitions                                 | Fil                                                                                                    | ter plans by feature                                                                                                    | Select plans to compare                                                                                                    |                                                                             |  |
| that of poster maximum<br>\$7,900<br>retention result | 0                                                                                                    | Filter plans                                                                                                    | Compare                                                                                                    |                                                                             |  |
| Mouse over these icons for pop-<br>definitions.       | -up Na                                                                                                    | rrow down the list of plans by category,<br>st, company, and more.                                                                                                    | Check these boxes to select up<br>compare side-by-side.                                                                                                   | to 3 plans to                                                               |  |
| Next                                                  | Propose   BBO   Bila                                                                                                    | - ID 27761240040173                                                                                                    |                                                                                                    |                                                                             |  |
| Next                                                  | Bronze   PPO   Plat<br>Deductible<br>\$7,900<br>Individual total                                                                                                    | n ID: 83761GA0040172<br>Out-of-pocket maximus<br>\$7,900<br>Individual total                                                                                                    | m O Estimated total year                                                                                                    | y costs ①                                                                   |  |
| Next                                                  | Bronze   PPO   Plan<br>Deductible<br>\$7,900<br>individual total<br>Copayments / Coir<br>Emergency room of<br>No Charge After De                                                     | n ID: 83761GA0040172<br>Out-of-pocket maximus<br>\$7,900<br>individual total<br>tsurance Generic drugs P<br>ductible No Charge After Deductible N                                                                  | n O Estimated total year<br>Add<br>rimary doctor Specialist<br>Io Charge After Deductible No Charge                                                       | y costs<br>doctor<br>After Deductble                                        |  |
| Next<br>Plan details<br>Like this plan                | Bronze   PPO   Plan<br>Deductible<br>\$7,900<br>Individual total<br>Copayments / Colin<br>Emergency room on<br>No Charge After De<br>Plan features<br>X Adult Dental<br>Child Dental | n ID: 83761GA0040172.<br>Out-of-pocket maximus<br>\$7,900<br>Individual total<br>asurance Generic drugs P<br>ductible No Charge After Deductible N<br>Add Your Medical<br>Add Your Medical<br>asow you which plans | n  Estimated total year Add  rimary doctor Specialist fo Charge After Deductible No Charge Providers Providers Add your prescription show you which plans | doctor<br>After Deductible<br>btion Drugs<br>drugs and we'll<br>cover them. |  |

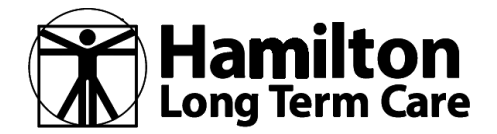

#### **HOW TO FIND/COMPARE INDIVIDUAL/FAMILY PLANS**

**STEP SEVEN** (Disregard steps 7-: If you need to enter dependents, you enter that information by clicking "Start" next to Step 2.

| <br>HealthCare dov                                                                                                    | login  | Fsnañol   |
|----------------------------------------------------------------------------------------------------|--------|-----------|
|                                                                                                    | Log in | _ cspanoi |
| Preview 2020 plans & prices                                                                                                 |        |           |
| Answer a few questions to see plans and prices available in your area. Or, skip the<br>questions and see full priced plans. |        |           |
| 1 Enter your ZIP code Completed                                                                                             |        |           |
| You'll see plans available in the ZIP code you enter. If you change the ZIP code you'll restart your search.                |        |           |
| 2 Tell us about you & your household Start                                                                                  |        |           |
| Answer questions about your current plan, household, and income to see more accurate prices and estimated savings.          |        |           |
| Your current plan     Your household                                                                                        |        |           |
| Your household income     View estimated savings                                                                            |        |           |
| 3) View health & dental plans                                                                                               |        |           |
| Optional                                                                                                    |        |           |
| Estimate your total yearly costs     See if doctors, facilities, & drugs are covered                                        |        |           |
|                                                                                                    |        |           |
| Want to skip these steps?<br>By answering a few questions, you'll see prices based on your age, household, and              |        |           |
| income. These prices may be much lower than prices without this information. If you                                         |        |           |
| See full-price plans                                                                                                    |        |           |
|                                                                                                    |        |           |

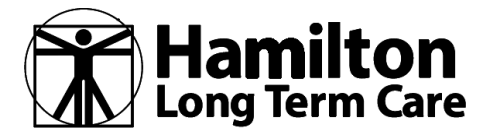

**9 |** P a g e

### 2020 Benefit Year HOW TO FIND/COMPARE INDIVIDUAL/FAMILY PLANS

SKIP this step, by clicking "Skip"

| → C                                 | ns/#/purchased                                                                                                    |                                     | <b>x</b> 1       |  |
|-------------------------------------|----------------------------------------------------------------------------------------------------|-------------------------------------|------------------|--|
|                                     | HealthCare.gov                                                                                                    | Log in \mid Español                 |                  |  |
|                                     | Step 2 of 3: Tell us about you & your household View steps                                                                                                    |                                     |                  |  |
|                                     | Are you enrolled in a 2019 Marketplace healt                                                                                                    | h plan?                             |                  |  |
|                                     | Enter your 14-character Plan ID and we'll highlight your 2019 plan when you compare plans. If you do                                                                     | n't know your Plan ID, select Skip. |                  |  |
|                                     | Plan ID                                                                                                    |                                     |                  |  |
|                                     | Continue Skip                                                                                                    |                                     |                  |  |
|                                     | All Topics - Glossary - Contact Us - Archive<br>Nondiscrimination / Accessibility - Privacy Policy - Privacy Settings - Linking Policy - Using This Site - Plain Writing |                                     |                  |  |
|                                     | -<br>中文 · Kreyöl · Français · Deutsch · 곗약간대】 현취 · Italiano · 日本語 · 한국어 · Polski · Português · Pyccxxii · Español · Ta                                                   | agalog - tiếng việt                 |                  |  |
|                                     | A federal government website managed and paid for by the U.S. Centers for<br>Medicare & Medicaid Services. 7500 Security Boulevard, Baltimore, MD<br>21244               | USA. GOV                            |                  |  |
|                                     |                                                                                                    |                                     |                  |  |
|                                     |                                                                                                    |                                     |                  |  |
| $ \mathcal{P} $ Type here to search | o H: 🔩 🌀 📰 🌢 🏟 🗃 🍓 📶                                                                                                    | A 🌰 📾                               | 0) 👯 🖋 9:12.AM 🖵 |  |
|                                     |                                                                                                    |                                     |                  |  |
|                                     |                                                                                                    |                                     |                  |  |
|                                     |                                                                                                    |                                     |                  |  |

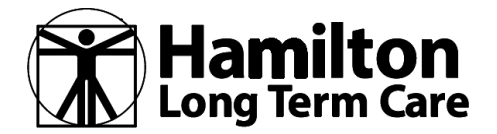

#### **HOW TO FIND/COMPARE INDIVIDUAL/FAMILY PLANS**

Click on the radio dial (circle) "You and other people" in order to add dependents you want to consider covering. Then click "Continue". DO NOT SKIP THESE QUESTIONS

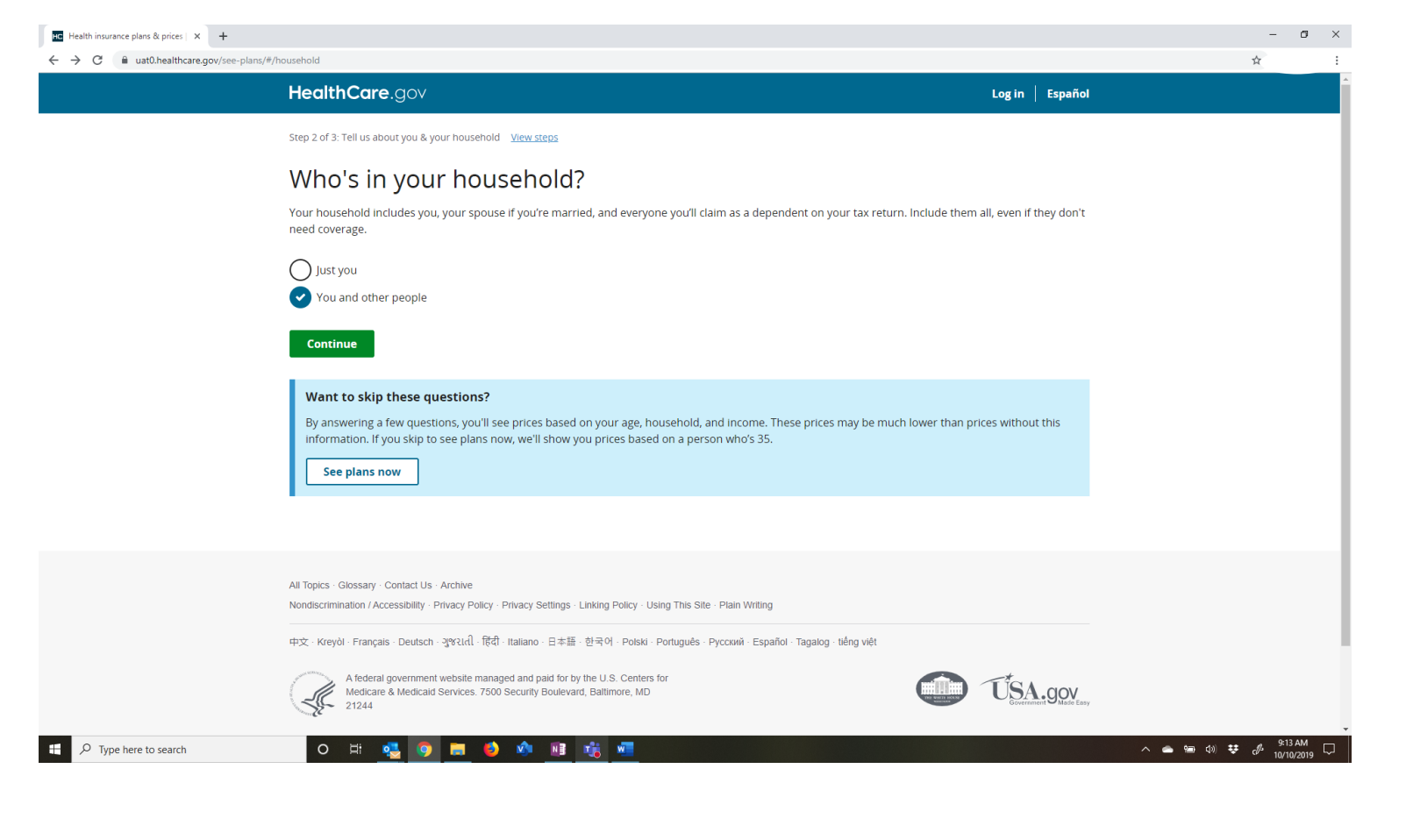

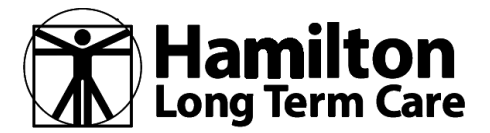

#### Answer and click "Continue"

| HealthCare.gov                                                                                                    |        |                      |  |  |
|----------------------------------------------------------------------------------------------------|--------|----------------------|--|--|
|                                                                                                    | Log in | Español              |  |  |
| Step 2 of 3: Tell us about you & your household View steps                                                                                                    |        |                      |  |  |
| Are you married?                                                                                                    |        |                      |  |  |
| Answer "Yes" if legally married. Answer "No" if divorced, legally separated, unmarried and living together, or widowed.<br>See special rules for victims of domestic abuse or abandonment. |        |                      |  |  |
| Ves<br>No                                                                                                    |        |                      |  |  |
| Continue Skip                                                                                                    |        |                      |  |  |
| All Topics - Glossary - Contact Us - Archive<br>Nondiscrimination / Accessibility - Privacy Policy - Privacy Settings - Linking Policy - Using This Site - Plain Writing                   |        |                      |  |  |
| -<br>中文 · Kreyöl · Français · Deutsch · 곗જરlĸl · 茂ব · Italiano · 日本語 · 한국어 · Polski · Português · Pyccxxii · Español · Tagalog · tiếng việt                                                |        |                      |  |  |
| A federal government website managed and paid for by the U.S. Centers for<br>Medicare & Medicaid Services. 7500 Security Boulevard, Baltimore, MD<br>21244                                 | USA    | ent GOV<br>Made Easy |  |  |
|                                                                                                    |        |                      |  |  |
|                                                                                                    |        |                      |  |  |
|                                                                                                    |        |                      |  |  |

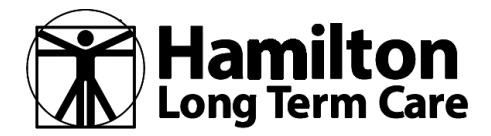

#### **HOW TO FIND/COMPARE INDIVIDUAL/FAMILY PLANS**

Enter in the box of "How many" ... the # (count) of dependents that you want to insure. NOTE: Although the question asks about those that are on your federal tax return, there may be dependents that file their own taxes but still qualify for you to insure. This question is geared to those seeking eligibility about a tax-credit and doesn't apply to the HLTC ICHRA benefit. (If you have questions about who is considered a dependent eligible for coverage, be sure to ask HR or an Enroller).

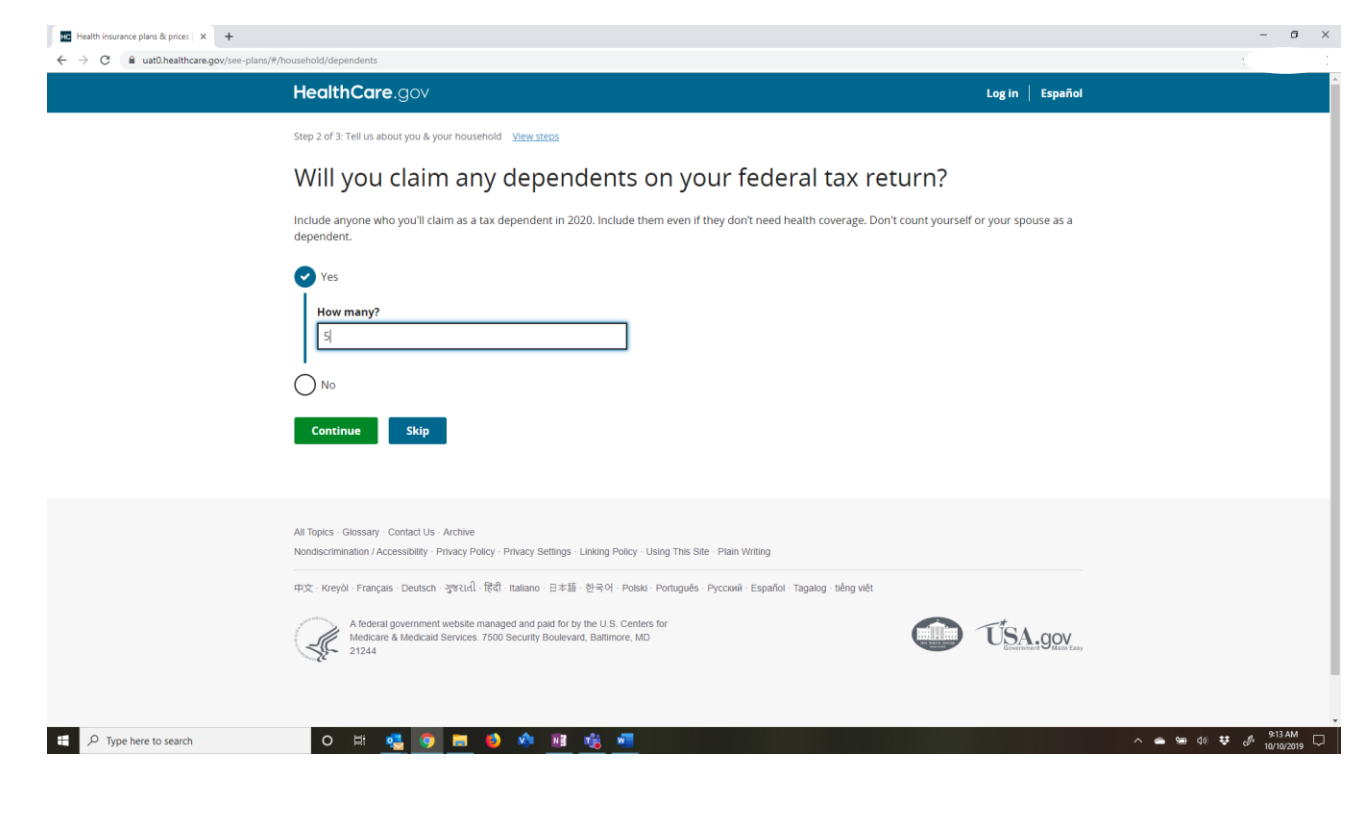

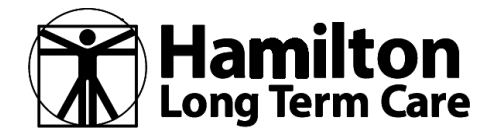

**13** | Page

### 2020 Benefit Year

#### **HOW TO FIND/COMPARE INDIVIDUAL/FAMILY PLANS**

Make sure you're reading the header and "WHO" they are asking questions about... the first one is about YOU.

| HealthCare.gov                                                                                                    | Log in 🕴 Español |                       |
|----------------------------------------------------------------------------------------------------|------------------|-----------------------|
| Step 2 of 3: Tell us about you & your household View steps                                                            |                  |                       |
|                                                                                                    |                  |                       |
| Tell us about you                                                                                                    |                  |                       |
| Age                                                                                                    |                  |                       |
| 40                                                                                                    |                  |                       |
| Sex                                                                                                    |                  |                       |
| Male                                                                                                    |                  |                       |
|                                                                                                    |                  |                       |
| Select any of these that apply to you.<br>Optional                                                                    |                  |                       |
| Eligible for health coverage through a job, Medicare, Medicaid, or CHIP                                               |                  |                       |
| Legal parent or guardian of a child under 19<br>(claimed as a tax dependent)                                          |                  |                       |
| Pregnant                                                                                                    |                  |                       |
| Tobacco user                                                                                                    |                  |                       |
| Used tobacco products 4 or more times per week on average during<br>the past 6 months (not including ceremonial uses) |                  |                       |
| None of these                                                                                                    |                  |                       |
|                                                                                                    |                  |                       |
| Continue Skip                                                                                                    |                  |                       |
|                                                                                                    |                  |                       |
| O 🖽 🔩 🧿 🥽 😆 🏟 🔢 🍓                                                                                                    | · · ·            | • 📾 ⊄») 😻 🛷 🥵 9:14 AM |
|                                                                                                    |                  |                       |
|                                                                                                    |                  |                       |

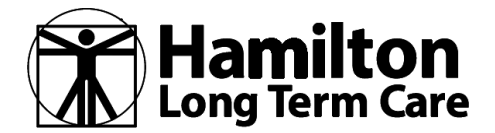

| HealthCare.gov                                                                                                    | Log in   Español |         |
|----------------------------------------------------------------------------------------------------|------------------|---------|
| Step 2 of 3: Tell us about you & your household <u>View steps</u>                                                                     |                  |         |
| Tell us about your spouse                                                                                                    |                  |         |
| Age                                                                                                    |                  |         |
| 43                                                                                                    |                  |         |
| Sex       Male                                                                                                    |                  |         |
| Female                                                                                                    |                  |         |
| Select any of these that apply to your spouse.                                                                                        |                  |         |
| Eligible for health coverage through a job, Medicare, Medicaid, or                                                                    |                  |         |
| Legal parent or guardian of a child under 19<br>(claimed as a tax dependent)                                                          |                  |         |
| Pregnant<br>Don't include a haby as a dependent until it's born                                                                       |                  |         |
| Tobacco user<br>Used tobacco products 4 or more times per week on average during<br>the past 6 months (not including ceremonial uses) |                  |         |
| None of these                                                                                                    |                  |         |
| Continue Skip                                                                                                    |                  |         |
|                                                                                                    |                  |         |
|                                                                                                    |                  | 9:15 AM |

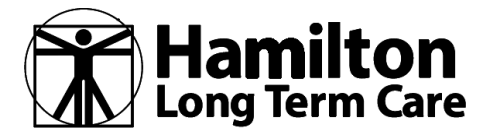

|                       | HealthCare.gov                                                                                                    | Log in   Español |            |
|-----------------------|----------------------------------------------------------------------------------------------------|------------------|------------|
|                       | Step 2 of 3: Tell us about you & your household View steps                                                         |                  |            |
|                       | Tell us about Dependent 1                                                                                          |                  |            |
|                       | <b>Age</b> 22                                                                                                    |                  |            |
|                       | Sex Male                                                                                                    |                  |            |
|                       | Female                                                                                                    |                  |            |
|                       | Optional Eligible for health coverage through a job, Medicare, Medicaid, or CHIP                                   |                  |            |
|                       | Legal parent or guardian of a child under 19<br>(claimed as a tax dependent)                                       |                  |            |
|                       | Don't include a baby as a dependent until it's born.                                                               |                  |            |
|                       | Used tobacco products 4 or more times per week on average during the past 6 months (not including ceremonial uses) |                  |            |
|                       | None of these                                                                                                    |                  |            |
|                       | Continue Skip                                                                                                    |                  |            |
| P Type here to search | o H: 🔩 👩 📻 🐠 🏟 🗃 🗰 🐖                                                                                               | A 💩 📾 (1)        | 9:16 AM    |
|                       |                                                                                                    |                  | 10/10/2019 |

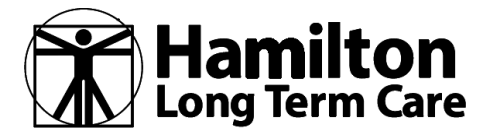

|                     | HealthCare.gov                                                                                                    | Log in   Español |                     |
|---------------------|----------------------------------------------------------------------------------------------------|------------------|---------------------|
|                     | Step 2 of 3: Tell us about you & your household <u>View steps</u>                                                     |                  |                     |
|                     | Tell us about Dependent 2                                                                                             |                  |                     |
|                     | Age                                                                                                    |                  |                     |
|                     |                                                                                                    |                  |                     |
|                     | Sex Male                                                                                                    |                  |                     |
|                     | Female                                                                                                    |                  |                     |
|                     | Select any of these that apply to dependent 2.                                                                        |                  |                     |
|                     | Eligible for health coverage through a job, Medicare, Medicaid, or                                                    |                  |                     |
|                     | Legal parent or guardian of a child under 19                                                                          |                  |                     |
|                     | (claimed as a tax dependent) Pregnant                                                                                 |                  |                     |
|                     | Don't include a baby as a dependent until it's born. Tobacco user                                                     |                  |                     |
|                     | Used tobacco products 4 or more times per week on average during<br>the past 6 months (not including ceremonial uses) |                  |                     |
|                     | None of these                                                                                                    |                  |                     |
|                     | Continue Skip                                                                                                    |                  |                     |
|                     |                                                                                                    |                  |                     |
| Type here to search | O H 🔩 👩 🧮 🏟 🖄 📾 👬 🛲                                                                                                   | ^ ^              | 🛎 🖮 (Ji) 😻 🧬 158 AM |
|                     |                                                                                                    |                  | 10/10/2019          |
|                     |                                                                                                    |                  |                     |
|                     |                                                                                                    |                  |                     |
|                     |                                                                                                    |                  |                     |

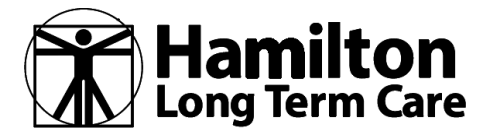

|          | HealthCare.gov                                                                                                    | Log in Español |              |
|----------|----------------------------------------------------------------------------------------------------|----------------|--------------|
|          | Step 2 of 3. Tell us about you & your household <u>View steps</u>                                                     |                |              |
|          | Tell us about Dependent 3                                                                                             |                |              |
|          | Age<br>13                                                                                                    |                |              |
|          | Sex                                                                                                    |                |              |
|          | Female                                                                                                    |                |              |
|          | Select any of these that apply to dependent 3.<br>Optional                                                            |                |              |
|          | Eligible for health coverage through a job, Medicare, Medicaid, or<br>CHIP                                            |                |              |
|          | Legal parent or guardian of a child under 19<br>(claimed as a tax dependent)                                          |                |              |
|          | Don't include a baby as a dependent until it's born.                                                                  |                |              |
|          | Used tobacco products 4 or more times per week on average during<br>the past 6 months (not including ceremonial uses) |                |              |
|          | None of these                                                                                                    |                |              |
|          | Continue Skip                                                                                                    |                |              |
|          |                                                                                                    |                |              |
| o search | o 🖽 🔩 👩 📻 🌖 🖄 🗃 👘 🖷                                                                                                   |                | <b>₫0) ₩</b> |

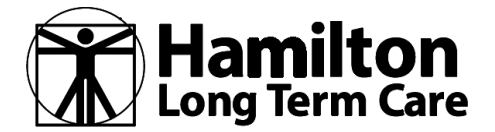

| Step 2 of 3: Tell us about you & your household <u>View steps</u><br>Tell us about Dependent 4<br>Age<br>9<br>Sex |                                                                                                    |                                                                                                    |                                                                                                    |
|----------------------------------------------------------------------------------------------------|----------------------------------------------------------------------------------------------------|----------------------------------------------------------------------------------------------------|----------------------------------------------------------------------------------------------------|
| Step 2 of 3: Tell us about you & your household <u>View steps</u><br>Tell us about Dependent 4<br>Age<br>9<br>Sex |                                                                                                    |                                                                                                    |                                                                                                    |
| Tell us about Dependent 4                                                                                         |                                                                                                    |                                                                                                    |                                                                                                    |
| Age<br>9<br>Sex                                                                                                   |                                                                                                    |                                                                                                    |                                                                                                    |
| 9<br>Sex                                                                                                    |                                                                                                    |                                                                                                    |                                                                                                    |
| Sex                                                                                                    |                                                                                                    |                                                                                                    |                                                                                                    |
|                                                                                                    |                                                                                                    |                                                                                                    |                                                                                                    |
| wate wate                                                                                                    |                                                                                                    |                                                                                                    |                                                                                                    |
| Female                                                                                                    |                                                                                                    |                                                                                                    |                                                                                                    |
| Select any of these that apply to dependent 4.                                                                    |                                                                                                    |                                                                                                    |                                                                                                    |
| Optional<br>Eligible for health coverage through a job, Medicare, Medicaid,                                       | or                                                                                                    |                                                                                                    |                                                                                                    |
|                                                                                                    |                                                                                                    |                                                                                                    |                                                                                                    |
| (claimed as a tax dependent)                                                                                      |                                                                                                    |                                                                                                    |                                                                                                    |
| Pregnant<br>Don't include a baby as a dependent until it's born.                                                  |                                                                                                    |                                                                                                    |                                                                                                    |
| Tobacco user<br>Used tobacco products 4 or more times per week on average d                                       | luring                                                                                                    |                                                                                                    |                                                                                                    |
| the past 6 months (not including ceremonial uses)                                                                 |                                                                                                    |                                                                                                    |                                                                                                    |
| None of these                                                                                                    |                                                                                                    |                                                                                                    |                                                                                                    |
|                                                                                                    |                                                                                                    |                                                                                                    |                                                                                                    |
| Continue Skip                                                                                                    |                                                                                                    |                                                                                                    |                                                                                                    |
|                                                                                                    |                                                                                                    |                                                                                                    |                                                                                                    |
|                                                                                                    |                                                                                                    |                                                                                                    | 9:59 AM                                                                                                    |
|                                                                                                    | Select any of these that apply to dependent 4. Optional  Eligible for health coverage through a job, Medicare, Medicaid, CHIP Clagal parent or guardian of a child under 19 (claimed as a tax dependent) Pregnant Don't include a baby as a dependent until it's born. Tobacco user Used tobacco products 4 or more times per week on average of the past 6 months (not including ceremonial uses)  None of these Continue Skip | Select any of these that apply to dependent 4. Optional  Eligible for health coverage through a job, Medicare, Medicaid, or CHIP Claimed as a tax dependent) Pregnant Don't include a baby as a dependent until it's born. Don't include a baby as a dependent until it's born. Dobacco user Used tobacco products 4 or more times per week on average during the past 6 months (not including ceremonial uses)  None of these Skip | Select any of these that apply to dependent 4. Optional  Eligible for health coverage through a job, Medicare, Medicaid, or CHIP Cuale a parent or guardian of a child under 19 (claimed as a tax dependent) Pregnant Don't include a baby as a dependent until it's born. Don't include a baby as a dependent until it's born. Don't out of a baby as a dependent until it's born. Don't out of these None of these Skip |

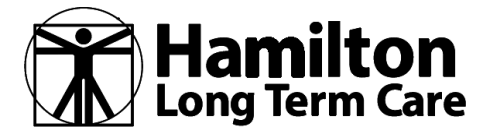

| <page-header></page-header>                                                                                                    |                       | HealthCare.gov                                                                                                    | Log in 🕴 Español |                                        |
|----------------------------------------------------------------------------------------------------|-----------------------|----------------------------------------------------------------------------------------------------|------------------|----------------------------------------|
| <section-header>  Image: Set in the set of the set of the set</section-header>                                                                                                    |                       | Step 2 of 3: Tell us about you & your household View steps                                                                                                    |                  |                                        |
| Age   State   O   Male   O   Total planet or squards on of which under 19   Claime   Del planet or squards on of which under 19   Claime   Der Anderson   Der Anderson                                                                                                    |                       | Tell us about Dependent 5                                                                                                    |                  |                                        |
| Sv<br>Male<br>Percenter<br>Subtration of the shath apply to dependent S.<br>Portunal<br>Subfle for health coverage through a job, Medicare, Medicaid, or<br>Subfle for health coverage through a job, Medicare, Medicaid, or<br>Subfle for health coverage through a job, Medicare, Medicaid, or<br>Subfle for health coverage through a job, Medicare, Medicaid, or<br>Subfle for health coverage through a job, Medicare, Medicaid, or<br>Subfle for health coverage through a job, Medicare, Medicaid, or<br>Subfle for health coverage through a job, Medicare, Medicaid, or<br>Subfle for health coverage through a job, Medicare, Medicaid, or<br>Subfle for health coverage through a job, Medicare, Medicaid, or<br>Subfle for health coverage during<br>the past 6 months (hot including ceremonial uses)<br>Subfle for health<br>Subfle for health coverage during<br>the past 6 months (hot including ceremonial uses)<br>Subfle for health<br>Subfle for health<br>Subfl |                       | Age<br>8                                                                                                    |                  |                                        |
| Select any of these that apply to dependent 5.   Optional   Cappla parent or guardian of a child under 19   Cincture   Pregnant   Continue das a tax dependent until its born.   Used tobacco products 4 or more times per week on average during the past 6 months (not including ceremonial uses)   Pregnant Subject to tested   V type here to search     V type here to search     V type here to search                                                                                                    |                       | Sex<br>Male<br>Female                                                                                                    |                  |                                        |
| Type here to search                                                                                                    |                       | Select any of these that apply to dependent 5. Optional Eligible for health coverage through a job, Medicare, Medicaid, or                                                                                                    |                  |                                        |
| Type here to search                                                                                                    |                       | Legal parent or guardian of a child under 19<br>(claimed as a tax dependent)                                                                                                    |                  |                                        |
| P Type here to search O H & O M M M M M M M M M M M M M M M M M M                                                                                                    |                       | <ul> <li>Pregnant<br/>Don't include a baby as a dependent until it's born.</li> <li>Tobacco user<br/>Used tobacco products 4 or more times per week on average during<br/>the past 6 months (not including ceremonial uses)</li> </ul> |                  |                                        |
| Continue       Skip         ' Type here to search       O 日 🥶 🖉 🔗 🔜 🍪 🖄 📑 🏥 🖉       > 🖉 🗐 👘 🖉 🖉 System                                                                                                    |                       | None of these                                                                                                    |                  |                                        |
| Type here to search O El 🍓 🎯 📰 🏟 🔊 🔢 🎼 🖷 🔷 All 🕸 199AM.                                                                                                    |                       | Continue                                                                                                    |                  |                                        |
|                                                                                                    | 7 Type here to search | o # 🔩 9 📻 🌢 🕸 🖻 💏 🖷                                                                                                    | ~ •              | א 🛥 לו) 😻 מי 9:59 AM ע<br>10/10/2019 ע |
|                                                                                                    |                       |                                                                                                    |                  |                                        |
|                                                                                                    |                       |                                                                                                    |                  |                                        |
|                                                                                                    |                       |                                                                                                    |                  |                                        |

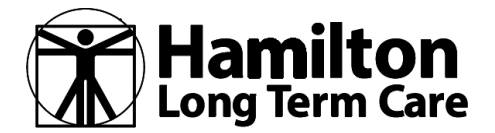

| HealthCare.gov                                                           |                           | Log in   Español |  |
|--------------------------------------------------------------------------|---------------------------|------------------|--|
| Step 2 of 3: Tell us about you & your household                          | w steps                   |                  |  |
| Confirm your house                                                       | hold members              |                  |  |
| You                                                                      | Edit                      |                  |  |
| Age: 40<br>Sex: Female<br>Eligible for health coverage through a job. Me | dicare. Medicaid. or CHIP |                  |  |
| Your shouse                                                              | Edit   Remove             |                  |  |
| Age: 43<br>Sex: Male<br>Eligible for health coverage through a Job, Me   | dicare, Medicaid, or CHIP |                  |  |
| Dependent 1                                                              | Edit   Remove             |                  |  |
| Age: 22<br>Sex: Male                                                     |                           |                  |  |
| Dependent 2                                                              | Edit   Remove             |                  |  |
| Age: 16<br>Sex: Female                                                   |                           |                  |  |
| Dependent 3                                                              | Edit   Remove             |                  |  |
| Age: 13<br>Sex: Male                                                     |                           |                  |  |
| Dependent 4                                                              | Edit   Remove             |                  |  |
| Age: 9<br>Sex: Male                                                      |                           |                  |  |
| Dependent 5                                                              | Edit   Remove             |                  |  |
| Age: 8<br>Sex: Female                                                    |                           |                  |  |
| Add a dependent                                                          |                           |                  |  |
| Confirm                                                                  |                           |                  |  |

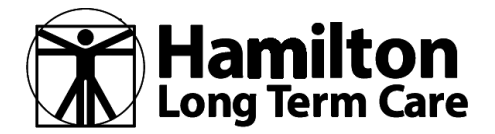

You can skip this page, since the HLTC ICHRA plan has nothing to do with your income. If you enter this information, it will not change the outcome of the plans you're eligible to choose.

|                        | HealthCare.gov                                                                                                    | Log in   Español                         |                       |
|------------------------|----------------------------------------------------------------------------------------------------|------------------------------------------|-----------------------|
|                        | Step 2 of 3: Tell us about you & your household View steps                                                                                                    |                                          |                       |
|                        | What do you think your household income will be                                                                                                    | in 2020?                                 |                       |
|                        | , , , , , , , , , , , , , , , , , , ,                                                                                                    |                                          |                       |
|                        | Expected 2020 income<br>See how to estimate your 2020 income                                                                                                    |                                          |                       |
|                        | s                                                                                                    |                                          |                       |
|                        |                                                                                                    |                                          |                       |
|                        | Continue                                                                                                    |                                          |                       |
|                        | Want to skip these questions?                                                                                                    |                                          |                       |
|                        | By answering a few questions, you'll see prices based on your age, household, and income. These prices may<br>information. If you skip to see plans now, we'll show you prices based on a person who's 35. | y be much lower than prices without this |                       |
|                        | See plans now                                                                                                    |                                          |                       |
|                        |                                                                                                    |                                          |                       |
|                        |                                                                                                    |                                          |                       |
|                        |                                                                                                    |                                          |                       |
|                        | All Topics · Glossary · Contact Us · Archive<br>Nondiscrimination / Accessibility · Privacy Policy · Privacy Settings · Linking Policy · Using This Site · Plain Writing                                   |                                          |                       |
|                        | 中文 Kreyól Français Deutsch 광악대네 時리 Italiano 日本語 한국어 Polski Portugués Pyccuwi Español Tagalog tiến                                                                                                    | g việt                                   |                       |
|                        | Afederal accomment website managed and naid for by the U.S. Centers for                                                                                                    |                                          |                       |
|                        | Medicare & Medicaid Services. 7500 Security Boulevard, Baltimore, MD<br>21244                                                                                                    | USA.gov                                  |                       |
|                        | 6                                                                                                    |                                          |                       |
|                        |                                                                                                    |                                          |                       |
|                        |                                                                                                    |                                          |                       |
|                        |                                                                                                    |                                          |                       |
| ) Turne here to rearch | o =                                                                                                    |                                          | 0 - 5 10 11 . 1001 AM |
| · type nere to search  |                                                                                                    |                                          | 40° (0/10/2019        |
|                        |                                                                                                    |                                          |                       |

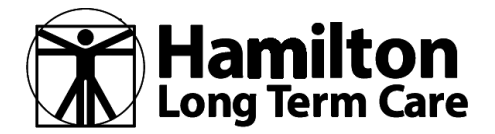

Once all your family data is entered, the page(s) of plans available are shown. There will be multiple plans and multiple choices. The plans are sorted by premium, with the lowest being on the first page.

| HealthCare.gov                                                                                             |                                                                                                |                                                                         | Log in   Español                                           |
|----------------------------------------------------------------------------------------------------|------------------------------------------------------------------------------------------------|-------------------------------------------------------------------------|------------------------------------------------------------|
| Optional step: View health & dental plans                                                                  | <u>View steps</u>                                                                              |                                                                         |                                                            |
| View health & de                                                                                           | ental plans                                                                                    |                                                                         |                                                            |
| Viewing plans for this group<br>• You (age 40)<br>• Your spouse (age 43)<br>• Dependents (ages 22, 16, 13, | <u>Edit</u><br>9, 8)                                                                           | Estimate your total yearly costs<br>See If doctors, facilities, & drugs | are covered                                                |
| 15 plans available<br>Filter Plans                                                                         |                                                                                                |                                                                         | Plan type     Sort by       Health plans     Premium       |
| Estimated monthly premium \$927.35                                                                         | Alliant Health Plans SoloCare Bronze Pl Bronze   PP0   Plan ID: 8376164004017                  | PO 40021 Whitfield                                                      | ★★★☆☆ ●<br>□ Compare                                       |
|                                                                                                    | Deductible                                                                                     | Out-of-pocket maximum ①<br>\$15,800<br>Family Total                     | Estimated total yearly costs                               |
|                                                                                                    | Copayments / Coinsurance O<br>Emergency room care Generi<br>No Charge After Deductible No Char | ic drugs Primary doctor<br>arge After Deductible No Charge After        | Specialist doctor<br>Deductible No Charge After Deductible |
|                                                                                                    | Plan features                                                                                  | Add Your Medical Providers                                              | Add Your Prescription Drugs                                |

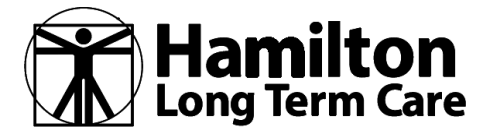

| HealthCare.gov                                                                                                   |                                                                  |                                                  | Log in Español                                               |  |
|----------------------------------------------------------------------------------------------------|------------------------------------------------------------------|--------------------------------------------------|--------------------------------------------------------------|--|
| Optional step: View health & dental plans <u>View steps</u>                                                      |                                                                  |                                                  |                                                              |  |
| View health & dental                                                                                             | olans                                                            |                                                  |                                                              |  |
| Viewing plans for this group<br>• You (age 40)<br>• Your spouse (age 43)<br>• Dependents (ages 22, 16, 13, 9, 8) | Edit                                                             | Estimate your total y<br>See if doctors, facilit | rearly, costs<br>es. & drugs are covered                     |  |
| 15 plans available<br>Cencel                                                                                     |                                                                  |                                                  | Plan type     Sort by       Health plans     Premium         |  |
| Monthly premium<br>Your monthly premium range Is<br>\$334-\$547                                                  | Maximum yearly ded<br>Your yearly deductible<br>\$0-\$8,150      | luctible<br>e range Is                           | Health Savings Account Eligibility (HSA) Eligible for an HSA |  |
| \$ 334 to \$ 547 Apply range                                                                                     | \$0 to \$8150                                                    | Apply range                                      | Medical providers Add providers                              |  |
| Health plan categories           Bronze (5)           Silver (5)           Gold (3)           Platnum (2)        | Health plan types Health Maintena (HMO) (8) Preferred Provid (7) | nce Organization<br>er Organization (PPO)        | Prescription drugs<br>Add drugs                              |  |
| Search by plan ID (14 characters)<br>Example: 12345x08676543 Search                                              |                                                                  |                                                  |                                                              |  |
| Insurance companies                                                                                              | Medical management                                               | program                                          |                                                              |  |
| Select an insurance company                                                                                      | Seleccally program                                               | •                                                |                                                              |  |

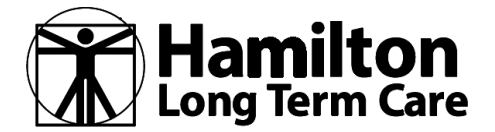

| <ul> <li>uat0.healthcare.gov/see-plans/#/p</li> </ul> | an/results/83761GA0040172/details |                                                   | Q ☆      |
|-------------------------------------------------------|-----------------------------------|---------------------------------------------------|----------|
|                                                       | Highlights                        |                                                   |          |
|                                                       | Estimated monthly premium         | \$927.35                                          |          |
|                                                       | Deductible                        | \$7,900 Individual total<br>\$15,800 Family Total |          |
|                                                       | Out-of-pocket maximum             | \$7,900 Individual total<br>\$15,800 Family Total |          |
|                                                       | Estimated total yearly costs      | Add                                               |          |
|                                                       | Medical Providers In-network      | Add Your Medical Providers                        |          |
|                                                       | Drugs covered/Not covered         | Add Your Prescription Drugs                       |          |
|                                                       | Star rating                       |                                                   | <u> </u> |
|                                                       | Plan documents                    |                                                   | <u> </u> |
|                                                       | Costs for medical care            |                                                   | ~        |
|                                                       | Prescription drug coverage        |                                                   | ~        |
|                                                       | Access to doctors and hospitals   |                                                   | ~        |
|                                                       | Hospital services                 |                                                   | <u> </u> |
|                                                       | Cost & coverage examples          |                                                   | ~        |
|                                                       | Adult dental coverage             |                                                   | ~        |
|                                                       | Child dental coverage             |                                                   | <u> </u> |
|                                                       | Medical management programs       |                                                   | <b>`</b> |
|                                                       | Other services                    |                                                   | ~        |
|                                                       | Visio                             |                                                   |          |

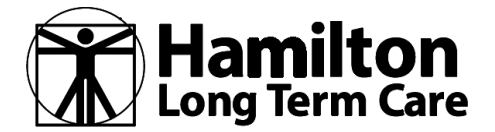

| Estimate total yearly costs                                                                                                    |  |  |
|----------------------------------------------------------------------------------------------------|--|--|
| When you compare plans, it's important to think about all costs for the year, not just your monthly premium. Your total costs include:                                                                                                    |  |  |
| Yearly premiums Yearly deductible Copays & coinsurance Total yearly costs                                                                                                    |  |  |
| Your monthy premium<br>payment x 12 months<br>(reduced by any premium tax<br>credit you qualify for)     The amount you pay each year<br>before the plan pays anything. From<br>S to several thousand dollars,<br>depending on the plan.     +     Charges (a set dollar amount or<br>percentage) each time you visit a<br>doctor, get care, or buy a<br>prescription drug.     =     Pick your expected use of care<br>below. Later you'll see each plan's<br>estimated total costs for that<br>amount of care. |  |  |
| Learn more about total yearly costs & level of care.                                                                                                    |  |  |
| Choose the level closest to what you expect. It's OK if you end up using more or less. This won't change your premiums or cost sharing, or limit how many services you can use.  Expect low use  Few doctor visits  Occasional prescription drugs                                                                                                    |  |  |
| No hospital visit expected      Expect medium use                                                                                                    |  |  |
| Regular doctor visits     Regular prescription drugs     Hospital visit unlikely                                                                                                    |  |  |
| Expect high use  • Frequent doctor visits • Frequent prescription drugs • At least one hospital visit likely                                                                                                    |  |  |
| Next Person                                                                                                    |  |  |
| Cancel and go back to plans                                                                                                    |  |  |

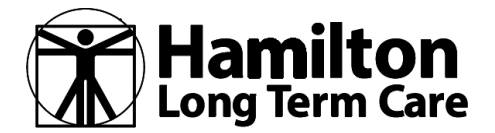

| <form>     A digital generation (a) Constrained by the set of the set of the se</form> | <form>         Image: Control       Control       Control         Image: Control       Control       Contro       Control       Cont</form>                                                                                                    | alth insurance plans & prices   × +          |                                                                                                    |                  | - ø × |
|----------------------------------------------------------------------------------------------------|----------------------------------------------------------------------------------------------------|----------------------------------------------|----------------------------------------------------------------------------------------------------|------------------|-------|
| Declar Declar Opponent Specifies, & drugs are covered if Xeexies     Accessing of the specifies of data and preserve the opponent of the specifies of the specifies of                    | P the trace with the compared with the street water and served with the street water and served water and served water and served wa | C a uat0.healthcare.gov/see-plans/#/coverage | Hoalth Care dov                                                                                                    | Lania   Resetted | Q ☆   |
| Prescription drugs         Continue       Back to plans    All Topics : Glossaary : Contact Us: Archive          Madiscrimination / Accessibility : Phivacy Statings : Linking Policy : Using This Site : Plan Withing    Price : Kreyel : Français : Dautsch : 3yrtad : Rife : Balanco : B #E : E Rife Yor Polski : Potsquels : Pyccowi : Español : Tagalog tiding vidit <ul> <li></li></ul>                                                                                                    | Prescription and          Image: Prescription and       Reck to plant         Image: Contract       Reck to plant         All region (Groups)       Contract         All region (Groups)       Contract         All region (Groups)                                                                                                    |                                              | HealthCare.gov         Optional step: See if doctors, facilities, & drugs are covered <u>View steps</u> See if your doctors, facilities & drugs are covered         Enter your doctors, facilities, and prescription drugs. You'll see if they're covered in the plan's network when         What do you want to seerch for?         Doctors & facilities         Doctors & facilities              | Log in Español   |       |
| Industriation / Accussionity - Privacy Settings - Clining Foury - Claing fins one - Parit Wining         Import - Parity - Privacy Settings - Environg - Poloki - Poloki -                                                                    | Type here to search <ul> <li></li></ul>                                                                                                    |                                              | Continue Back to plans All Topics - Glossary - Contact Us - Archive Neutoening (Asserbility - Datase Datase Cating - Violage Datase , Mag Table Datase Datase Mattered                                                                                                    |                  |       |
|                                                                                                    | P Type here to search         O         Η         II         III         IIII         IIIIII         IIIIIIIIIIIIIIIIIIIIIIIIIIIIIIIIIIII                                                                                                    |                                              | Nondeschmitaudh / Accessionity / Finikey Policy / Finikey Settings Linking Policy / Using Inte Sete Plant Vituning<br>中文: Kreyöl - Français - Deutsch  국양간대 (花田) (花田) - 日本語 · 한국어' Polski · Português - Pyccowi · Español · Tagalog -<br>A federal government website managed and paid for by the U.S. Centers for<br>Medicare & Medicaid Services. 7500 Security Boulevard, Baltimore, MD<br>21244 | tiống việt       |       |

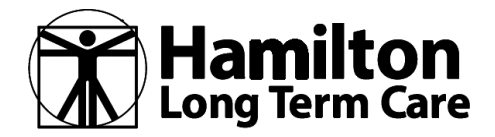

Be aware that if you enter data to "filter" your plan options, the filter results will be shown at the bottom under one of three columns... dependent on the data you entered. A red "x" means that this specific plan does not have what you requested. In this example, the filter was to find plans that included "Hamilton Medical Center (General Hospital)". You'll note that the first plan shown "does" include Hamilton Medical Center and the second plan shown does not (as indicated by the red "x").

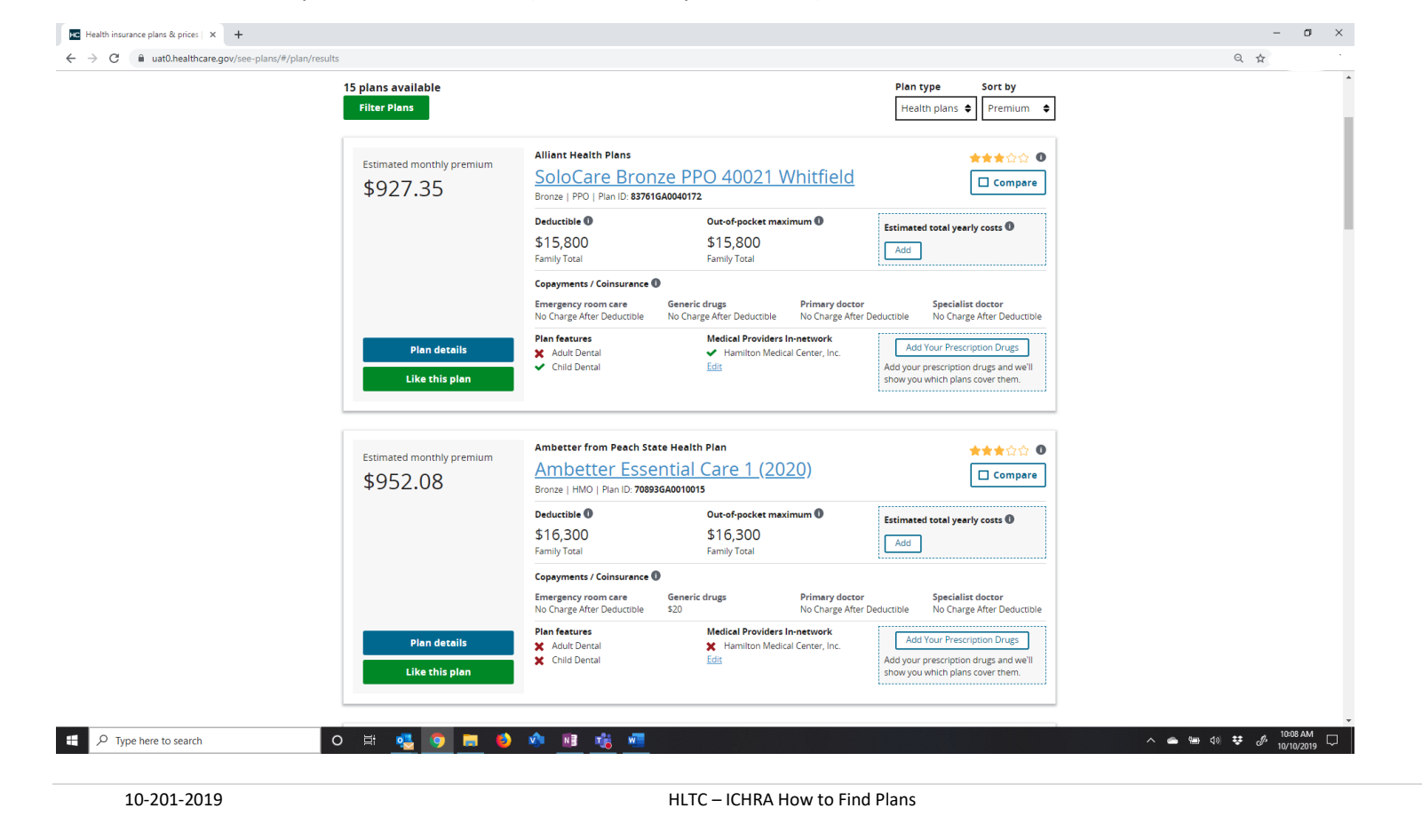

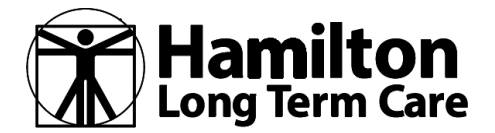

Here is an example of where a Doctor was entered, along with a specific drug.

| uatu.neaitncare.gov/see-pians/#/pian/results |                                                                                                    |                                                                                                    |                                                                                             |  |
|----------------------------------------------|----------------------------------------------------------------------------------------------------|----------------------------------------------------------------------------------------------------|---------------------------------------------------------------------------------------------|--|
|                                              | View health & de                                                                                           | ental plans                                                                                                    |                                                                                             |  |
|                                              | Viewing plans for this group<br>• You (age 40)<br>• Your spouse (age 43)<br>• Dependents (ages 22, 16, 13) | Edit Estimate your total yearly costs                                                                                                    |                                                                                             |  |
|                                              | 15 plans available<br>Filter Plans                                                                         |                                                                                                    | Plan type     Sort by       Health plans     Premium                                        |  |
|                                              | Estimated monthly premium \$927.35                                                                         | Alliant Health Plans<br><u>SoloCare Bronze PPO 40021 Whitfield</u><br>Bronze IPPO I Plan D: 827616A0040172                                                                                                    | ★★★☆☆ ●<br>□ Compare                                                                        |  |
|                                              |                                                                                                    | Deductible         Out-of-pocket maximum           \$15,800         \$15,800           Family Total         Family Total                                                                                                    | Estimated total yearly costs                                                                |  |
|                                              | Plan d <del>eta</del> lls                                                                                  | Copayments / Coinsurance  Copayments / Coinsurance  Generic drugs Primary docto No Charge After Deductible No Charge After Deductible No Charge After Deduct | r Specialist doctor<br>r Deductible No Charge After Deductible<br>Drugs covered/Not covered |  |
|                                              | Like this plan                                                                                             | Adult Dental     V. Eric E Jensen M.D.     Eds                                                                                                    | ✓ Atorvestatin<br>Edit                                                                      |  |
|                                              | Estimated monthly premium \$952.08                                                                         | Ambetter from Peach State Health Plan<br><u>Ambetter Essential Care 1 (2020)</u><br>Bronze   HMO   Plan ID: 708936A0010015                                                                                                    | ★★★☆☆ ●                                                                                     |  |
|                                              |                                                                                                    | Deductible         Out-of-pocket maximum           \$16,300         \$16,300           Family Total         Family Total                                                                                                    | Estimated total yearly costs                                                                |  |
|                                              | Pian details                                                                                               | Copayments / Coinsurance  Emergency room care No Charge After Deductible S20 Ut full location Charge After                                                                                                    | r Specialist doctor<br>r Deductible No Charge After Deductible                              |  |
|                                              | Like this plan                                                                                             | Kaulu Bental     Child Dental     Child Dental                                                                                                    | ✓ Atorvestatin                                                                              |  |
|                                              | Estimated monthly premium                                                                                  | Alliant Health Plans                                                                                                    | ★★★☆☆ <b>0</b>                                                                              |  |

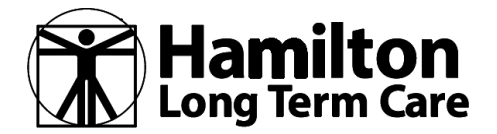

If you click "Like this plan" it will take you to a summary page where you can print this information for you to review later, you will also get a link to create a new account. If you're ready to enroll in a plan, click on "New? Create an account".

|      | HealthCare.gov                                                                                                    | Log In   Español                                            |  |
|------|----------------------------------------------------------------------------------------------------|-------------------------------------------------------------|--|
|      | Optional step: View health & dental plans View steps                                                                                                    |                                                             |  |
|      | ← Back to plans                                                                                                    | Print     Emeil     Ø     Iink     Sharing your information |  |
|      | Great! You've found a plan you like.                                                                                                    |                                                             |  |
|      | Allanc Health Plans<br>SoloCare Bronze PPO 40021 Whitfield<br>Bronze   PPO   Plan ID: 82761640040172                                                                                                    |                                                             |  |
|      | Start or update an application to enroll New? Create an account                                                                                                    |                                                             |  |
|      | Next steps:<br>1. Print or email this page so you'll have the full plan name and 14-character Plan ID.                                                                                                    |                                                             |  |
|      | <ol> <li>Create an account or log In. Then you'll fill out a new application or update an existing one, and see all your plan options with final prices based on your income. If you qualify for a tax credity you'll see exact premiums reduced by the tax credit you qualify for.</li> <li>Pick any plan and enroil. You can enroil in the plan you've found here or any other</li> </ol> |                                                             |  |
|      | one.<br>Questions? Contact the Marketplace Call Center at 1-800-318-2596 (TTY: 1-855-889-4325)<br>24 hours a day, 7 days a week.                                                                                                    |                                                             |  |
|      | All Topics - Glossary - Contact Us - Archive<br>Nondiscrimination / Accessibility - Privacy Policy - Privacy Settings - Linking Policy - Using This Site - Plain Writing                                                                                                    |                                                             |  |
|      | -<br>中文 - Kreyòl - Français - Deutsch - 강양긴대 - 诗句 - Italiano - 日本語 - 한국이 - Potski - Português - Pyccowi - Español - Tagalog - tiếng việ                                                                                                    | ji                                                          |  |
|      | A federal government website manaped and paid for by the U.S. Centers for<br>Modicare & Modicard Services. 7500 Security Boxlevard, Baltimore, MD<br>21244                                                                                                    | USA.gov                                                     |  |
| Talk | to Cortana                                                                                                    |                                                             |  |

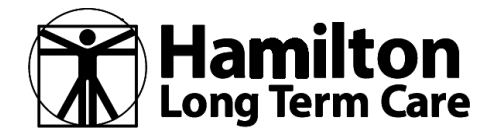

#### **HOW TO FIND/COMPARE INDIVIDUAL/FAMILY PLANS**

This where you begin when you're ready to create an account. An account is required to enroll in a plan on healthcare.gov.

| ealth Insurance Marketplace for × +    |                                                                                                    |                                                                        |                                                           | - ¤ ×                 |
|----------------------------------------|----------------------------------------------------------------------------------------------------|------------------------------------------------------------------------|-----------------------------------------------------------|-----------------------|
| C 🗎 uat0.healthcare.gov/create-account |                                                                                                    | als & Families Small Businesses                                        | Español Log in                                            | Q 🛧                   |
|                                        |                                                                                                    | and a since see                                                        | cham colum                                                |                       |
|                                        |                                                                                                    |                                                                        |                                                           |                       |
|                                        | Create a<br>If you already ha                                                                           | an account we an account. log in. Having trouble? Don't create another |                                                           |                       |
|                                        | account. Forgot                                                                                         | your password or username?                                             |                                                           |                       |
|                                        | Select your                                                                                             | • state 🔹 👻                                                            |                                                           |                       |
|                                        |                                                                                                    |                                                                        |                                                           |                       |
|                                        | STEMMP   GLOSSARY   CONTACT US   ARCHIVE                                                                | NONDISCRIMINATION / ACCESSIBILITY   PRIVAC                             | ICY   USING THIS SITE   PLAIN WRITING   VIEWERS & PLAYERS |                       |
|                                        | Afsderal government website managed and                                                                 |                                                                        |                                                           |                       |
|                                        | Age of the 'D' Centres for Medicare &<br>Medical Services 750 Security Boulevent,<br>Bettmore, ND 21234 |                                                                        | USA.gov                                                   |                       |
|                                        |                                                                                                    |                                                                        |                                                           |                       |
|                                        |                                                                                                    |                                                                        |                                                           |                       |
|                                        |                                                                                                    |                                                                        |                                                           |                       |
|                                        |                                                                                                    |                                                                        |                                                           |                       |
|                                        |                                                                                                    |                                                                        |                                                           |                       |
|                                        |                                                                                                    |                                                                        |                                                           |                       |
|                                        |                                                                                                    |                                                                        |                                                           |                       |
|                                        |                                                                                                    |                                                                        |                                                           |                       |
|                                        |                                                                                                    |                                                                        |                                                           |                       |
|                                        |                                                                                                    |                                                                        |                                                           |                       |
|                                        |                                                                                                    |                                                                        |                                                           |                       |
|                                        |                                                                                                    |                                                                        |                                                           |                       |
|                                        |                                                                                                    |                                                                        |                                                           |                       |
| Q Type here to search                  | o 🖽 🛋 👩 🖿 🚯 🎪 🗃 📸                                                                                       | <b>w</b> =                                                             |                                                           | ∧ 🝙 🦛 d) 👯 🛷 10:14 AM |
| ,                                      |                                                                                                    |                                                                        |                                                           |                       |
|                                        |                                                                                                    |                                                                        |                                                           |                       |
|                                        |                                                                                                    |                                                                        |                                                           |                       |
|                                        |                                                                                                    |                                                                        |                                                           |                       |
|                                        |                                                                                                    |                                                                        |                                                           |                       |
|                                        |                                                                                                    |                                                                        |                                                           |                       |
|                                        |                                                                                                    |                                                                        |                                                           |                       |

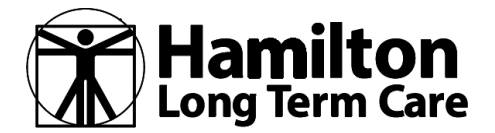

#### **HOW TO FIND/COMPARE INDIVIDUAL/FAMILY PLANS**

Here is the first page of the questions required to create an account on healthcare.gov

| Health Insurance Marketplace for X +        |                                                                                                    |                                                                                  |                | -                 | ø ×  |
|---------------------------------------------|----------------------------------------------------------------------------------------------------|----------------------------------------------------------------------------------|----------------|-------------------|------|
| ← → C  ⓐ uat0.healthcare.gov/create-account |                                                                                                    |                                                                                  |                | Q ☆               | :    |
| HealthCare.gov                              | Individuals & Families                                                                                                 | Small Businesses                                                                 | Español Log in |                   |      |
|                                             |                                                                                                    |                                                                                  |                |                   |      |
|                                             | Create an account.<br>If you already have an account, log in. H<br>account. Forgot your password or user               | Lt<br>laving trouble? Don't create another<br>name?                              |                |                   |      |
|                                             | Georgia                                                                                                    |                                                                                  |                |                   |      |
|                                             | First name                                                                                                    |                                                                                  |                |                   |      |
|                                             | Your email address will also be your userna                                                                            | ime when you log in.                                                             |                |                   |      |
|                                             |                                                                                                    |                                                                                  |                |                   |      |
|                                             | Use: V8-20 characters Vpper & lo                                                                                       | wercase letters 🧹 Number(s)                                                      |                |                   |      |
|                                             |                                                                                                    |                                                                                  |                |                   |      |
|                                             |                                                                                                    |                                                                                  |                |                   |      |
|                                             | Pick 3 questions that only you will be able to<br>you these questions to verify your identity.                         | o answer. If you forget your password, we'll ask                                 |                |                   |      |
|                                             |                                                                                                    |                                                                                  |                |                   |      |
|                                             |                                                                                                    |                                                                                  |                |                   |      |
|                                             |                                                                                                    |                                                                                  |                |                   |      |
|                                             |                                                                                                    |                                                                                  |                |                   |      |
|                                             |                                                                                                    |                                                                                  |                |                   |      |
|                                             |                                                                                                    |                                                                                  |                |                   |      |
|                                             | I understand and agree with the H<br>and conditions.                                                                   | lealthCare.gov privacy policy and terms                                          |                |                   |      |
|                                             | The Marketplace will send you emails w<br>updates and reminders. You can unsub<br>the bottom of any Marketplace email. | ith important enrollment information, scribe at any time by clicking the link at |                |                   |      |
|                                             | CREATE                                                                                                    | ACCOUNT                                                                          |                |                   |      |
| Task View                                   | Already have a                                                                                                    | n account? Log in.                                                               |                |                   |      |
| 👖 🔎 Type here to search 🛛 🛛 🗄 🤹 🚺           | 🁌 💵 🤹 🐖                                                                                                    |                                                                                  |                | へ 👝 📾 🕼 莘 🖑 10:14 | 4 AM |

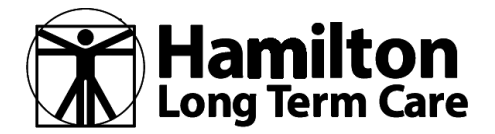

#### **HOW TO FIND/COMPARE INDIVIDUAL/FAMILY PLANS**

Finding and Comparing Plans FAQ's

- 1. What if I don't want to create an account on healthcare.gov... what other ways may I enroll in a plan?
  - a. If you want to avoid using the computer, you can call HealthCare.gov and enroll on the phone. Call them at 1-800-318-2596 or (TTY: 1-855-889-4325)
  - b. You can find the website for each carrier and enroll through their platform instead of using healthcare.gov
  - c. You can find a certified navigator/agent/broker to assist you
- 2. Who do I call or contact if I have questions?
- 3. What happens if I don't enroll a dependent now, but want to do so later?
  - a. Open enrollment will end on November 15<sup>th</sup> and your choice will be locked in and unable to be changed unless there is a qualifying event which might provide you a Special Enrollment Period.